## In order to submit the application (register your organisation in the Transparency register):

1) On the main page of the Transparency register, select 'Register a new organisation':

| $\leftarrow$ ( | <ul> <li>C Annual report on the functioning of the Transparency Register 2022</li> <li>Transparency Register</li> </ul> |  |  |      |                                                                                                 |   |  |
|----------------|----------------------------------------------------------------------------------------------------|--|--|------|-------------------------------------------------------------------------------------------------|---|--|
|                |                                                                                                    |  |  | Home | Search/Register or Update ~ Guidance Find out more ~ Conditionality Complaints FAQs and Contact | d |  |
|                |                                                                                                    |  |  | Ho   | Register a new organisation Update a registration                                               |   |  |
|                |                                                                                                    |  |  |      | Search the register                                                                             |   |  |
|                |                                                                                                    |  |  | 11   |                                                                                                 |   |  |

Picture description: Transparency register homepage with the highlighted main menu item 'Register a new organisation'.

2) You will be redirected to EU login page:

| Sign in to continue                                                                                         |
|----------------------------------------------------------------------------------------------------|
| Enter your e-mail address or unique identifier                                                              |
| If you do not wish to create an EU Login account, you can sign in by using one of the following third-party |
|                                                                                                    |

Picture description: EU login webgate.

3) Enter your EU login credentials and select the authentication method..

If you do not have EU login account, please take a look at this <u>dedicated FAQ</u> explaining how to create it.

4) Once you have logged in via your EU Login account, you will then be redirected to your restricted space on the Transparency register website. In your restricted space you will see the application form, which you need to complete.

For more information concerning the information to be provided in that form, please go to the <u>guidelines</u> and <u>dedicated FAQ</u>:

| + SUBMIT THE NEW<br>APPLICATION | Created by Application status: Dratt                                                        |
|---------------------------------|---------------------------------------------------------------------------------------------|
| MY APPLICATIONS                 | Created on: 20/03/2024 16:04:08 GMT+1 Deadline for submission: 10/04/2024 16:04:08 GMT+2    |
| MY REGISTRATIONS                | Last modification: 20/03/2024 16:04:20 GMT+1                                                |
| + MAKE A NEW<br>COMPLAINT       | Completion                                                                                  |
| MY COMPLAINTS                   |                                                                                             |
| + SUBMIT A QUERY                | Interest representative details Correspondences                                             |
| ? MY QUERIES                    | ✓ Contact details ▲ Fields marked with eye slash <sup>™</sup> will not be publicly visible. |
|                                 | Activities     Fields marked with an asterisk * are mandatory                               |

*Picture description: Transparency register restricted space, displaying the new application form.* 

5) When your application is completed you can submit it. You will then receive the email confirmation and your application will appear in 'My applications' in your restricted space:

| + SUBMIT THE NEW<br>APPLICATION | My Applications |
|---------------------------------|-----------------|
| MY REGISTRATIONS                | APP Number      |
| + MAKE A NEW<br>COMPLAINT       | Search          |
| MY COMPLAINTS                   | 18392           |
| + SUBMIT A QUERY                |                 |
| ? MY QUERIES                    |                 |

*Picture description: Transparency register restricted space, displaying 'My applications' subpage.* 

6) The Transparency register Secretariat will now review your application and, if the eligibility criteria provided for in the Interinstitutional Agreement are met and the quality of the data provided is satisfactory, will validate it. The validated application will then become a registration, which will appear in 'My registrations' on your restricted space, as well as on Transparency register public website:

|                                  | European<br>Commission | Accepta             | nce                 | Q Logged in ♥ 🛛 🛤 English    |
|----------------------------------|------------------------|---------------------|---------------------|------------------------------|
| + SUBINIT THE NEW<br>APPLICATION | My registrations       |                     |                     |                              |
| MY REGISTRATIONS                 | 💂 REG number           | Organisation name   | Organisation status | Action                       |
| + COMPLAINT                      | Search                 | Search              | Search              |                              |
| MY COMPLAINTS                    |                        |                     |                     |                              |
| + SUBMITAQUERY                   | 3563526108225-92       | Absolutely new org  | Activated           | Partial update Annual update |
| ? MY QUERIES                     | 2241453108221-78       | organizacja testowa | Activated           | Partial update Annual update |
|                                  | $\hat{\mathbf{U}}$     |                     |                     |                              |

Picture description: Transparency register restricted space, displaying 'My registrations' subpage.

## In order to log in to the existing registration:

1) On the main page of the Transparency register, select 'Update a registration':

| $\leftrightarrow$ $\rightarrow$ C $\widehat{\alpha}$ | https://transparency-register.europa.eu/index_en                                                             |  |  |  |  |
|------------------------------------------------------|----------------------------------------------------------------------------------------------------|--|--|--|--|
|                                                      | IMPORTANT: Accessing the Transparency Register - New authentication method (EU login)                        |  |  |  |  |
|                                                      | Transparency Register                                                                                        |  |  |  |  |
|                                                      | Home Search/Register or<br>Update ^ Guidance Find out<br>more ^ Conditionality Complaints FAQs an<br>Contact |  |  |  |  |
|                                                      | Register a new organisation Update a registration Search the register                                        |  |  |  |  |
|                                                      |                                                                                                    |  |  |  |  |

*Picture description: Transparency register homepage with the highlighted main menu item 'Update registration'.* 

2) You will be redirected to the EU login page:

| Sign in to continue                                                                                            |
|----------------------------------------------------------------------------------------------------|
| Enter your e-mail address or unique identifier  Create an account  Or  Or                                      |
| can sign in by using one of the following third-party<br>sign-in options ("Sign-in Service"). <u>Read more</u> |

Picture description: EU login webgate.

3) Enter your EU login credentials and select the authentication method..

In order to log in, you need to have access rights. This means your name and email address must be on the list in heading 6 of the registration ('Persons with access to the registration'). Please take a look at this <u>dedicated FAQ</u> explaining how to grant access rights to the registration.

4) Once you have logged in via your EU Login account, you will then be redirected to your restricted space on the Transparency register website. In your restricted space, please select 'My registrations':

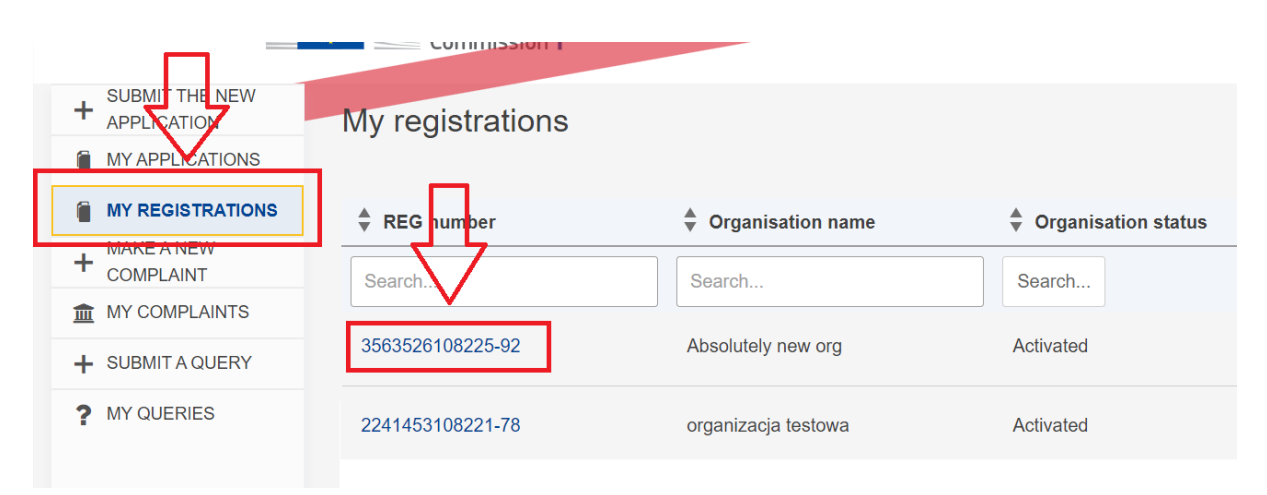

Picture description: Transparency register restricted space, displaying 'My registrations' subpage.

5) Open the registration you want to update by selecting 'Partial update' or 'Annual update':

|                  | Commission I     |                     |                     | • •• •                           |
|------------------|------------------|---------------------|---------------------|----------------------------------|
|                  | My registrations |                     |                     |                                  |
|                  | REG number       | Organisation name   | Organisation status | Action                           |
| + COMPLAINT      | Search.          | Search              | Search              |                                  |
| MY COMPLAINTS    | 3563526108225-92 | Absolutely new ora  | Activated           | Partial update Annual update     |
| + SUBMIT A QUERY |                  |                     |                     |                                  |
| ? MY QUERIES     | 2241453108221-78 | organizacja testowa | Activated           | 🎽 Partial update 🛛 Annual update |

*Picture description: Transparency register restricted space, displaying 'My registrations' subpage and the 'Partial/annual update' buttons highlighted..* 

6) You will see the details of the registration you can edit/update. For more information concerning the information to be provided, please go to the <u>guidelines</u> and <u>dedicated FAQ</u>.

## In order to submit a complaint:

1) On the main page of the Transparency register, select 'Complaints' and then 'Submit a complaint':

| https://transparency-register.europa.eu/complaints_en                                                                                                    |  |  |  |  |  |
|----------------------------------------------------------------------------------------------------|--|--|--|--|--|
| Transparency Register                                                                                                    |  |  |  |  |  |
| Home Search/Register or V Guidance Find out V Conditionality Complaints Complaints Contact Accreditation pro                                                      |  |  |  |  |  |
| Home > Complaints                                                                                                    |  |  |  |  |  |
| Complaints 4                                                                                                    |  |  |  |  |  |
| If you have information that a registrant is not observing the code of conduct for the Transparency Register, you can lodge a complaint (click the button below). |  |  |  |  |  |
| In response, the Secretariat may open an investigation (in accordance with Annex III to the<br>interinstitutional agreement).                                     |  |  |  |  |  |
| Your complaint must be made <b>no later than 1 year</b> after the alleged non-observance and must be supported by <b>evidence</b> .                               |  |  |  |  |  |
| We <b>cannot accept anonymous complaints</b> – but we will not reveal your identity publicly (unless you want us to).                                             |  |  |  |  |  |
| See here about how we will handle your personal data.                                                                                                    |  |  |  |  |  |
| Submit a complaint                                                                                                    |  |  |  |  |  |

*Picture description: Transparency register homepage with the highlighted main menu item 'Complaints' and the 'Submit a complaint' button.* 

2) You will be redirected to EU login page:

|                                  | Sign in to continue                            |
|----------------------------------|------------------------------------------------|
|                                  | Enter your e-mail address or unique identifier |
| Picture description: EU login we | ebgate.                                        |

3) Enter your EU login credentials and select the authentication method.

If you do not have EU login account, please take a look at this <u>dedicated FAQ</u> explaining how to create it.

4) Once you have logged in via your EU Login account, you will then be redirected to your restricted space on the Transparency Register website. In your restricted space, you will find a form to be completed:

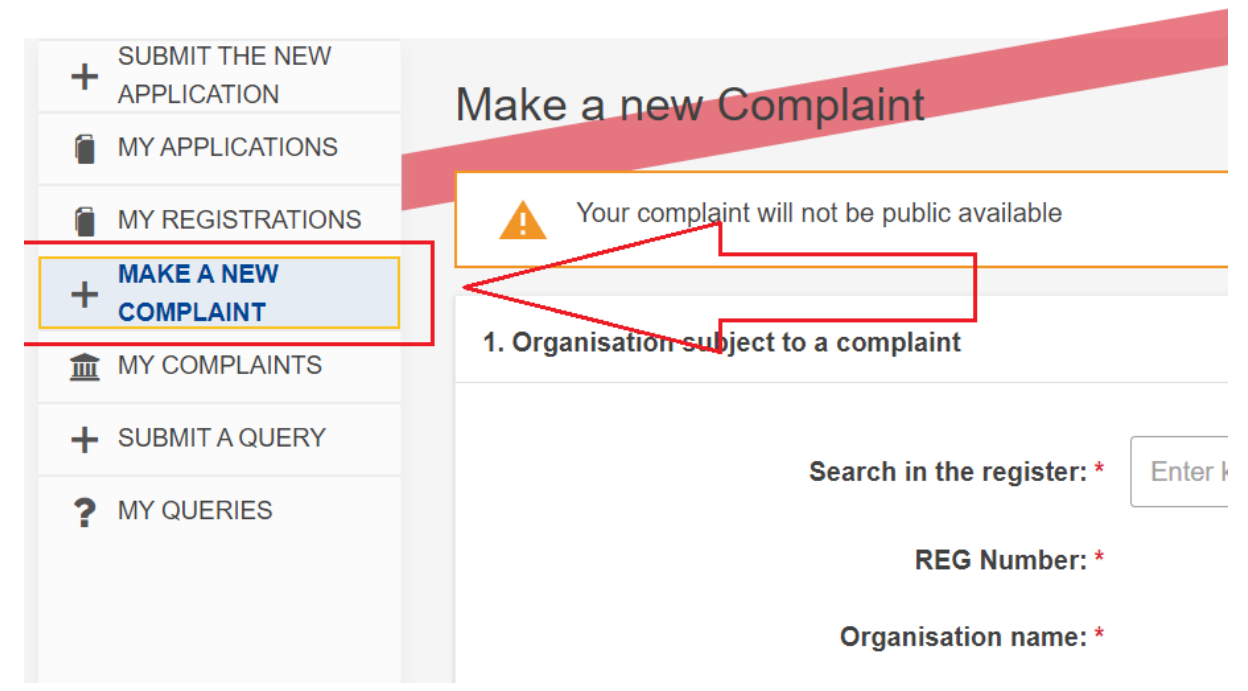

Picture description: Transparency register restricted space, displaying the complaint form.

5) After completing the form, select 'Submit'. For more information on complaints please consult the <u>dedicated FAQ</u>.

|                                    | 4000                                                                           |        |
|------------------------------------|--------------------------------------------------------------------------------|--------|
| l authorise the Secretariat of the | Transparency Register to transmit my personal data to the registrant concerned | L*     |
| ◯ Yes ◯ No                         | ······································                                         | 7      |
| I read and agree to the Transpa    | arency Register's joint data privacy notice. *                                 | $\sim$ |

*Picture description: Transparency register restricted space, displaying the complaint form with the 'submit' button highlighted.* 

6) You will see your submitted complaint in 'My complaints' in your restricted space. Select the complaint's reference number to open the details of the complaint:

| - | SUBMIT THE NEW APPLICATION MY COMPLAINTS |                     |                         |                  |                              |                    |  |
|---|------------------------------------------|---------------------|-------------------------|------------------|------------------------------|--------------------|--|
| 1 |                                          | Complaint reference | Complaint creation date | REG number       | Registrant concerned         | 💂 Complaint status |  |
| Ē |                                          | Search              |                         | Search           | Search                       | Search             |  |
| 1 |                                          | TR-C-2024-15345     | 19/02/2024 16:15:38     | 2241453108221-78 | organizacja testowa (OT)     | Closed             |  |
| - | MY QUERIES                               | TR-C-2024-107       | 07/02/2024 18:11:58     | 955856281-33     | test organisation (test org) | Assigned           |  |

*Picture description: Transparency register restricted space, displaying 'My complaints' subpage.* 

7) All communication regarding your complaint will be through your restricted space. All exchanges will be available in the 'Correspondence' tab of your complaint. If you would like to send a message to the Transparency Register Secretariat, select 'New message'.

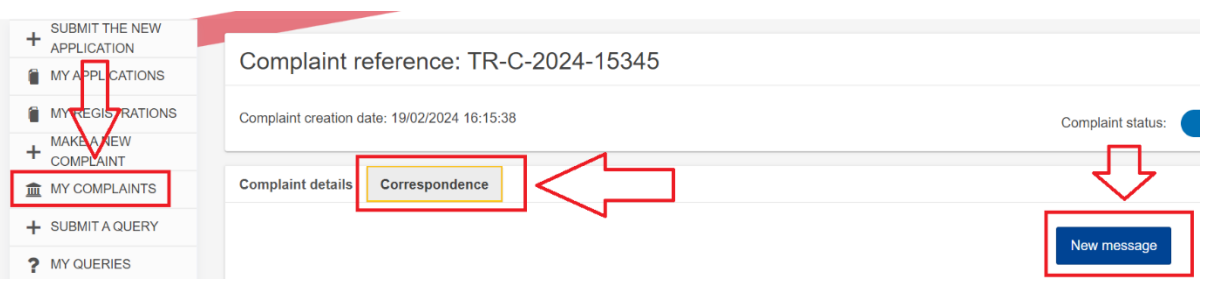

*Picture description: Transparency register restricted space, displaying the 'Correspondence' tab in 'My complaints' subpage.* 

You will also receive email notification whenever a new message is available in the restricted space. Please note that in order to access your restricted space on the Transparency register you will have to log in via EU Login.

## In order to submit a query ('Contact us'):

1) On the main page of the Transparency register, select 'FAQ and contact':

| ← C A thtps://transparency-register.europa.eu/faqs-and-contact_en |                        |                      |            |                     |          |                     |                              |              |                |
|-------------------------------------------------------------------|------------------------|----------------------|------------|---------------------|----------|---------------------|------------------------------|--------------|----------------|
| An official website of the                                        | e European Union How o | o you know? 🗸        |            |                     |          |                     |                              |              |                |
|                                                                   | European<br>Union      |                      |            | English             |          |                     |                              |              |                |
| Transparency Register                                             |                        |                      | ister      |                     | -        |                     |                              |              |                |
|                                                                   | Home Conditionali      | y Find out<br>more ~ | Complaints | FAQs and<br>Contact | Guidance | EP<br>Accreditation | Search/Register or<br>Update | ✓ Leg<br>pro | gal r<br>otect |
|                                                                   | Home > FAQs and C      | ontact               |            |                     |          |                     |                              |              |                |
|                                                                   | FAQs ar                | nd Cont              | tact       |                     |          |                     |                              |              |                |

Before contacting us please consult our frequently asked questions (FAQs) bellow, you may find the answer to your question

*Picture description: Transparency register homepage with the highlighted main menu item 'FAQs and contact'.* 

2) Please note that the FAQs already contain answers to the most frequent queries submitted by registrants, it is therefore very likely that your question has already been answered. Please read carefully the list before sending a contact form. If your query is not addressed by the already published FAQs, scroll down the page and select 'form'.

| Who should register?                | Can I apply for a permanent access badge to the European Commission +                                                                                                    |
|-------------------------------------|----------------------------------------------------------------------------------------------------|
| Registration                        | buildings?                                                                                                    |
| Managing my registration            |                                                                                                    |
| Code of conduct and complaints      | I did not find the answer                                                                                                    |
| About the register                  | _                                                                                                    |
| Access to the European institutions |                                                                                                    |
| I did not find the answer           | I still have a question                                                                                                    |
|                                     | If after looking at all the questions above you still not have find the answer you are searching for, you can contact us via the following form (requires EU login authentication). |

*Picture description: Transparency register FAQ page with the highlighted hyperlink to the 'contact us' form.* 

3) You will be redirected to EU login page:

| Sign in to continue                                                                                            |
|----------------------------------------------------------------------------------------------------|
| Enter your e-mail address or unique identifier                                                                 |
| can sign in by using one of the following third-party<br>sign-in options ("Sign-in Service"). <u>Read more</u> |

Picture description: EU login webgate.

4) Enter your EU login credentials and select the authentication method.

If you do not have EU login account, please take a look at this <u>dedicated FAQ</u> explaining how to create it.

5) Once you have logged in via your EU Login account, you will then be redirected to your restricted space on the Transparency register website. You will find the form to complete in your 'Restricted space':

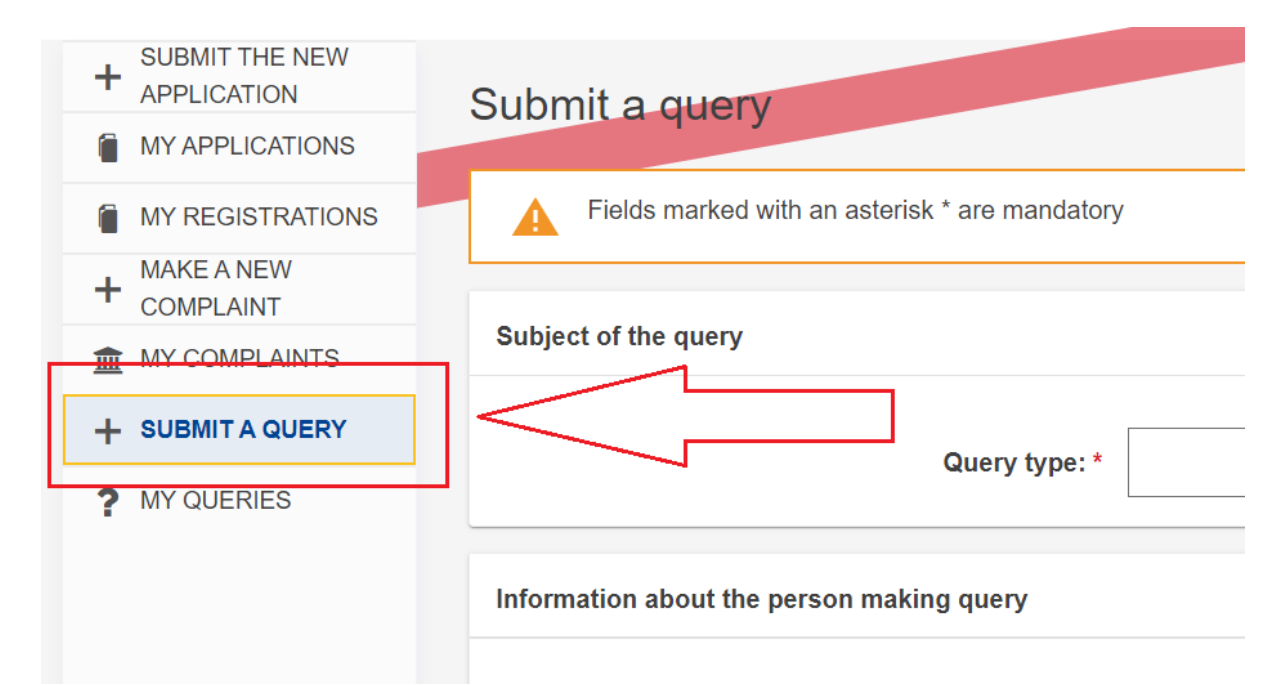

*Picture description: Transparency register restricted space, displaying the 'contact us' form in 'Submit a query' subpage.* 

6) When you complete the form, select 'Send':

| 4000                                                                                                    | <u></u>                                                   |
|----------------------------------------------------------------------------------------------------|-----------------------------------------------------------|
| Please attach documents or other material to support your complaint (we cannot accept unfounded complaints) You may send do extension .pdf .doc .docx .png .jpeg .jpg .msg .odt .odg .odg .odg .odi .rtf .ppt .pptx .xls .xlsx Altogether you can attach documents <b>Option to upload files via drag &amp; drop or select and upload:</b> | ocuments with the following file<br>s up to a size of 5MB |
|                                                                                                    | Add documents                                             |
|                                                                                                    |                                                           |
| I read and agree to the Transparency Register's joint data privacy notice. *                                                                                                    |                                                           |
|                                                                                                    | Cancel SEND                                               |

Picture description: Transparency register restricted space, displaying the 'contact us' form with 'send' button highlighted.

7) Replies to your queries are available in your 'restricted space', under 'My queries':

| + | SUBMIT THE NEW<br>APPLICATION | My queries       |                     |                    |             |        |
|---|-------------------------------|------------------|---------------------|--------------------|-------------|--------|
|   | MY APPLICATIONS               |                  |                     |                    |             |        |
|   | MY REGISTRATIONS              | Query reference  | Query date          | Query subject      | 🗘 Status    | Action |
| + | MAKE A NEW<br>COMPLAINT       | Search           |                     | Search             | Search      |        |
| 盦 | MY COMPLAINTS                 |                  |                     |                    |             |        |
| + | SUBMIT A QUERY                | TR-H-012024-105  | 07/02/2024 17:06:23 | Question           | In progress |        |
| ? | MY QUERIES                    | TR-11-012024-104 | 07/02/2024 16:53:20 | djflkf;lkf;l;lfd'l | Closed      |        |

*Picture description: Transparency register restricted space, displaying 'My queries' subpage.* 

| + SUBMIT THE NEW |                                            |                           |
|------------------|--------------------------------------------|---------------------------|
| MY APPLICATIONS  | Query reference: TR-H-012024-105           |                           |
| MY REGISTRATIONS | Query date: 07/02/2024 17:06:23            | Query status; In progress |
|                  | Query type: About an existing registration |                           |
|                  | Query details Correspondence               |                           |
| + SUBMIT A QUERY |                                            |                           |
| ? MY QUERIES     | Query details                              |                           |

8) Select query and go to 'Correspondence' tab:

*Picture description: Transparency register restricted space, displaying 'My queries' subpage, with 'correspondence' tab highlighted.* 

9) The system displays the red envelope icon whenever there is a new message concerning your query:

|   | ? MY QUERIES | TR-H-012024-105 | 07/02/2024 17:06:23 | Question           | In progr | ress 💌   |
|---|--------------|-----------------|---------------------|--------------------|----------|----------|
| ľ |              | TR-H-012024-104 | 07/02/2024 16:53:20 | djflkf;lkf;l;lfd'l | Closed   | $\wedge$ |
|   | 行            |                 |                     |                    |          | U        |

*Picture description: Transparency register restricted space, displaying the list of queries in 'My queries' subpage.* 

You will also receive an email notification. Please note that in order to access your restricted space on the Transparency register you will have to log in via EU Login.